# MOKKULOIDEN JA PÄÄTELAITTEIDEN APN-ASETUKSET

Julkinen IP ja NAT-osoitteenmuutos

### DNA on vaihtanut APN-asetuksiaan kuluttajapuolella joulukuussa 2016.

Kaikki uudet liittymät ja näin ollen Mokkulat toimitetaan APN-oletusasetuksiltaan NAT osoitteenmuutoksella verkon puolelta. Jos käyttäjä kuitenkin kokee tarvitsevansa julkista IP:tä verkon puolelta, tämä onnistuu helposti vaihtamalla päätelaitteen APN asetuksia. Julkista IP:tä voidaan tarvita esimerkiksi kotiserverin, peliserverin tai turvakameroiden kanssa.

Oletuksena joulukuusta 2016 lähtien päällä oleva NAT-osoitemuutoksellinen APN-osoite on:

### internet

DNA

Saadakseen julkisen IP:n käyttäjän on vaihdettava verkkolaitteeseensa (Mokkula, mobiilireititin, SIM-kortillinen kamera, reititin jne.) seuraava APN-osoite:

### julkinen.dna.fi

Jos liittymä on hankittu ennen joulukuuta 2016, sillä voi olla alla oleva APN-osoite, mikä tuottaa edelleen julkisen IP:n:

#### data.dna.fi

**HUOM! data.dna.fi** on aina suositeltu APN kun mokkulassa on yritysliittymä. Sekä kuluttajaliittymissä, kun liittymä on hankittu ennen joulukuuta 2016.

HUOM! Muutos ei koske yritysliittymiä.

# APN-ASETUSTEN VAIHTO ERI PÄÄTELAITTEISSA

Alla on opastettu joidenkin DNA:n myymien Mokkuloiden APN-asetusten vaihtoa valmistajakohtaisesti. Vaikka käyttämääsi laitetta ei lueteltaisi alla, APN-asetusten muuttaminen on yleisesti hyvin samankaltaista kaikilla valmistajilla.

APN-asetukset (APN settings) voivat olla eri valmistajilla nimetty kuitenkin eri tavalla, kuten: "Yhteyspiste" tai "Yhteyshallinta". Tavallisesti asetus löytyy mobiiliverkon asetuksista, yhteysasetuksista tai esim. ohjatusta asennuksesta.

# ZTE

Malleille MF286 ja MF920V.

- Kytke laitteeseen virta päälle ja yhdistä käyttölaite Mokkulaan Ethernet (MF286) tai USB-johdolla (MF920V) tai langattoman verkon (Wifi/WLAN) kautta
- (2) Syötä internet-selaimen riville osoite 192.168.1.1 tai http://dna.mokkula/
- (3) Laite pyytää salasanaa, kirjoita oletussalasana 1234 ja paina "Kirjaudu"
- Laite pyytää seuraavaksi vaihtamaan oletussalasanan, voit tehdä sen halutessasi tai muussa tapauksessa paina "Ei"
- Ota laitteen 4G-yhteys pois päältä painamalla 4G -> OFF ja paina 4G-valikosta "Asetukset"

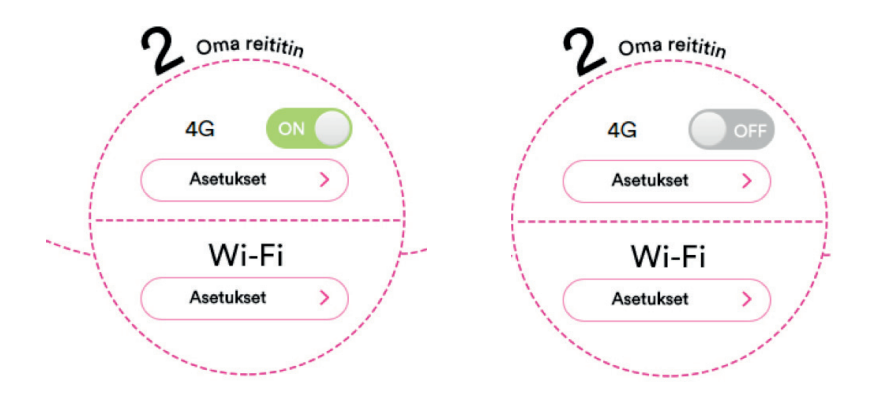

### 6 Valitse "Yhteyspiste"

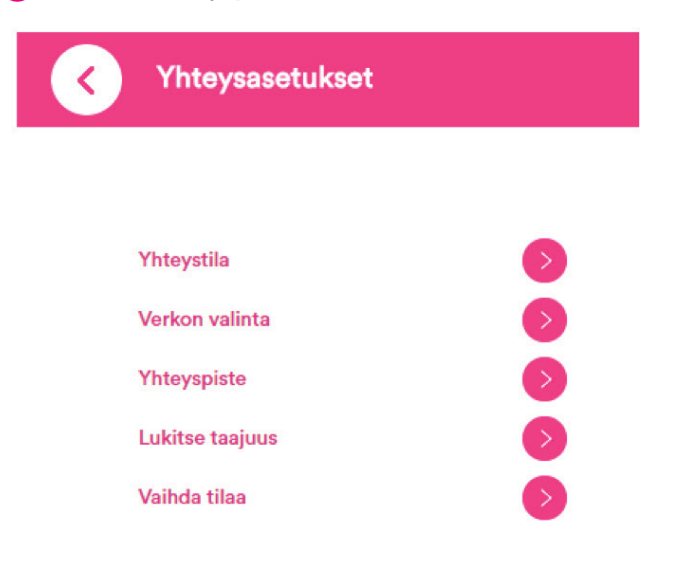

7 Valitse "Tilaksi" "Manuaalinen" ja valitse sen jälkeen "Lisää uusi"

**HUOM!** Marraskuussa julkaistussa päivityksessä MF286 ja MF920V ovat saaneet päivityksessä mahdollisuuden vaihtaa APN-asetuksia profiileilla. Oletuksena on päällä "Internet" ja valmiina profiileina data.dna.fi ja julkinen.dna.fi

| Yhteyspiste          |                               |   |
|----------------------|-------------------------------|---|
|                      |                               |   |
| Nykyinen yhteyspiste | DNA                           |   |
| Tila                 | Automaattinen     Manuaalinen |   |
| Profiili             | DNA 🔻                         |   |
| PDP-tyyppi           | IPv4v6                        |   |
| Profiilin nimi *     | DNA                           |   |
| Yhteyspiste *        | data.dna.fi                   |   |
| Todennus             | NONE                          | • |
| Käyttäjänimi         |                               |   |
| Salasana             |                               |   |

8 Valitse PDP-tyypiksi "IPv4v6", kirjoita sopiva profiilin nimi, vaihda yhteyspiste muotoon "julkinen.dna.fi" ja tyhjennä käyttäjänimi- sekä salasanakentät. Paina "Käytä"

| Yhteyspiste                  |                              | *     |
|------------------------------|------------------------------|-------|
|                              |                              |       |
| Tämänhetkinen<br>yhteyspiste | DNA                          |       |
| Tila                         | Automaattinen    Manuaalinen |       |
| Profiili                     | DNA v Peruuta                |       |
| PDP-tyyppi                   | IPv4v6 v                     |       |
| Profiilin nimi *             | DNA Julkinen                 |       |
| Yhteyspiste *                | julkinen.dna.fi              |       |
| Todennus                     | NONE •                       |       |
| Käyttäjänimi                 |                              |       |
| Salasana                     |                              |       |
|                              |                              | Käytä |

Valitse juuri muodostettu profiili oletukseksi valitsemalla "Aseta oletukseksi" ja siirry takaisin yhteysasetuksiin painamalla "Yhteyspiste"

## HUAWEI

Malleille E5787s, B315, E5186, E5377, E5577, E3372h, E3372s

- Kytke laitteeseen virta päälle ja yhdistä käyttölaite Mokkulaan Ethernet (Kotimokkulat) tai USB-johdolla (Matka tai USB-mokkulat) tai langattoman verkon (Wifi/WLAN) kautta
- (2) Syötä internet-selaimen riville osoite 192.168.8.1, 192.168.1.1 tai http://dna.mokkula/
- (3) Laite pyytää salasanaa, kirjoita oletussalasana 1234 ja paina "Kirjaudu"
- Laite pyytää seuraavaksi vaihtamaan oletussalasanan, voit tehdä sen halutessasi tai muussa tapauksessa paina "Ei"
- 5 Valitse valikosta ylhäältä "Asetukset" ja vasemmalta "Pika-asetus"

| Alkuun      | Tilastotiedot | SMS | Paivita      | Asetukset   | Sovellusten hallinta |       |     |
|-------------|---------------|-----|--------------|-------------|----------------------|-------|-----|
| Pika-asetu  | •             |     | Määritä      | profiiliase | tukset               | Vaihe | 1/2 |
| Modeemi     |               | 0   |              |             |                      |       |     |
| WLAN        |               | 0   | Profilin nin | ni: Di      | (A(oletus)           |       |     |
| Suojaus     |               | 0   | Kayttajanin  | *           |                      |       |     |
| Järjestelmi |               | 0   | Salasana:    |             |                      |       |     |
|             |               |     | IP-tyyppi:   | IP          | v4 & IPv6            |       |     |
|             |               |     | APN:         | de          | ta dha fi            |       |     |

### 6 Klikkaa "Uusi profiili"

| DDA<br>Alkuun Tilas            | itotiedot SMS P                              | aivitä Asetukset Sovellusten hallinta           | Suomi • Ohje admin Kirjaudu ulos |
|--------------------------------|----------------------------------------------|-------------------------------------------------|----------------------------------|
| Pika-asetus<br>Modeemi         | Uusi profiili                                | Käritä profilliosotukset                        | Vaihe 1/2                        |
| WLAN<br>Suojaus<br>Järjestelmä | Profilin nimi:<br>Käyttäjänimi:<br>Salasana: | DNA Julkinen<br>admi                            | *                                |
|                                | iP-tyyppi:<br>APN:                           | Prid 8 (Py6) •<br>Uibiten dea fi<br>Tationna Pe | ruuta viili Seurawa              |

Valitse IP-tyypiksi "IPv4 & IPv6", kirjoita sopiva profiilin nimi, vaihda APN muotoon "julkinen.dna.fi" ja tyhjennä käyttäjänimi sekä salasana -kentät. Paina "Tallenna" ja "Seuraava", kunhan olet tarkistanut että juuri tehty uusi profiilisi on valittuna.

| DNA             |            |                       |                                   | Suomi       | •    | Ohje  | admin   | Kirjaud | du ulos |
|-----------------|------------|-----------------------|-----------------------------------|-------------|------|-------|---------|---------|---------|
| Alkuun Tilastol | tiedot SMS | Paivita Asetukset     | Sovellusten hallinta              |             |      |       |         |         |         |
| Pika-asetus     |            | Määritä WLAN-a        | setukset                          |             |      |       | Vaihe   | 2/2     |         |
| Modeemi         | 0          |                       |                                   |             |      |       |         |         |         |
| WLAN            | 0          | SSID-nimi (Service Se | t Identifier): Anna enintään 32 n | nerkin pitu | inen | merk  | kijono, | joka to | imii    |
| Suojaus         | 0          | WLAN-verkon nimenä.   |                                   |             |      |       |         |         |         |
| Järjestelmä     | 0          | SSID                  | DNA-Mokkula-20-48                 | RJEC        |      |       |         |         |         |
|                 |            | WPA Esijaettu avain:  |                                   |             |      |       |         |         |         |
|                 |            |                       |                                   |             |      | bkals | in .    | Valm    | is -    |

8 Varmista WLAN-asetukset ja vaihda tarvittaessa (ei koske APN-asetusten muutosta) ja klikkaa "Valmis"